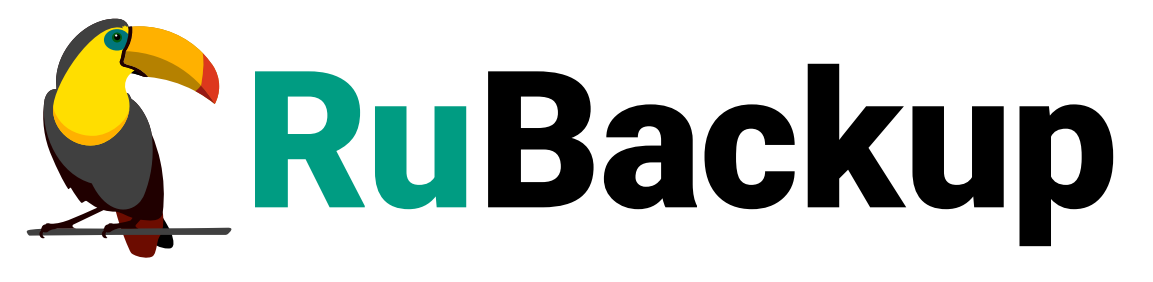

Система резервного копирования и восстановления данных

# МОДУЛЬ ПОЧТОВОЙ СИСТЕМЫ VK WORKMAIL

ВЕРСИЯ 2.5.0, 02.04.2025

# Содержание

| 1. Назначение                                                           |
|-------------------------------------------------------------------------|
| 2. Резервируемые данные                                                 |
| 3. Типы резервного копирования                                          |
| 4. Способы восстановления данных                                        |
| 5. Типы восстановления данных                                           |
| 6. Комплект поставки                                                    |
| 7. Ограничения                                                          |
| 8. Системные требования                                                 |
| 8.1. Требования к программным средствам                                 |
| 8.1.1. Программная среда СРК RuBackup                                   |
| 8.1.2. Программная среда на узле VK WorkMail                            |
| 9. Установка                                                            |
| 9.1. Подготовка к установке модуля                                      |
| 9.1.1. Подготовка клиента РК                                            |
| 9.2. Установка пакетов                                                  |
| 9.2.1. Установка модуля                                                 |
| 9.3. Конфигурационный файл                                              |
| 9.3.1. Настройка параметров конфигурационного файла модуля              |
| 9.4. Критерий успешности установки                                      |
| 10. Работа с данными                                                    |
| 10.1. Краткие сценарии работы с данными почтовой системы VK WorkMail 18 |
| 10.1.1. РК для одного домена по расписанию. Для выполнения резервного   |
| копирования данных хранилища почтового клиента VK WorkMail для          |
| одного домена по расписанию необходимо:                                 |
| 10.1.2. РК для группы доменов по расписанию. Для выполнения резервного  |
| копирования данных хранилища почтового клиента VK WorkMail группы       |
| доменов по расписанию необходимо:                                       |
| 10.1.3. Срочное РК. Срочное резервное копирование выполняется для       |
| одного домена: 20                                                       |
| 10.1.4. Восстановление из РК. Для выполнения восстановления данных      |
| почтового клиента VK WorkMail из резервной копии необходимо:            |
| 10.2. Особенности настройки RBM для работы с данными почтовой системы   |
| VK WorkMail                                                             |
| 10.3. Резервное копирование 21                                          |
| 10.3.1. Создание резервной копии домена по расписанию                   |

| Запуск Менеджер Администратора RuBackup (RBM)                    |
|------------------------------------------------------------------|
| Аутентификация пользователя в RBM                                |
| Статус клиента резервного копирования                            |
| Авторизация клиента резервного копирования                       |
| Создание правила глобального расписания                          |
| 10.4. Срочное резервное копирование                              |
| 10.4.1. Срочное резервное копирование по правилу                 |
| 10.5. Восстановление данных                                      |
| 10.5.1. Централизованное восстановление резервных копий          |
| 10.5.2. Полное восстановление данных                             |
| 10.5.3. Гранулярное восстановление данных                        |
| 10.6. Просмотр очереди задач                                     |
| I1. Приложения                                                   |
| 11.1. Пример листинга конфигурационного файла                    |
| /opt/rubackup/etc/rb_module_vk-workmail.conf                     |
| 11.2. Тонкие настройки модуля при выполнении РК                  |
| 11.2.1. Изменение параметров тонких настроек модуля              |
| 11.2.2. Параметры тонкой настройки модуля                        |
| 11.3. Тонкие настройки модуля при восстановлении резервной копии |
| 11.3.1. Изменение параметров тонких настроек модуля              |

# Глава 1. Назначение

Система резервного копирования RuBackup и модуль VK WorkMail, входящий в её состав, (далее – CPK RuBackup) позволяют выполнять резервное копирование и восстановление компонентов корпоративной почтовой системы VK WorkMail.

## Глава 2. Резервируемые данные

Резервное копирование выполняется для следующих данных домена:

- почтовых ящиков с их содержимым (структура каталогов, письма, вложения);
- календари и события из календарей пользователей;
- личные адресные книги пользователей;
- профили пользователей;
- общая адресная книга домена.

### Глава З. Типы резервного копирования

СРК RuBackup поддерживает следующие виды резервного копирования:

- полное резервное копирование. Каждый раз при выполнении задачи резервного копирования из источника копируются все данные без изъятия. Этот тип резервного копирования наиболее медленный и ресурсозатратный, но обеспечивает наибольшую полноту и точность сохранения данных;
- инкрементальное резервное копирование. Этот тип резервного копирования предназначен для копирования только изменившихся данных. Сначала создается полная резервная копия. Последующие резервные копии содержат данные, изменившиеся с момента создания последней резервной копии (дифференциальной или полной). Для восстановления данных потребуется полная резервная копия, на базе которой создана восстанавливаемая инкрементальная резервная копия, и все дифференциальные копии, созданные с момента создания полной резервной копии до момента создания восстанавливаемой резервной копии.

## Глава 4. Способы восстановления данных

СРК RuBackup поддерживает следующие способы восстановления почтовой системы VK WorkMail из резервной копии:

- централизованное восстановление данных домена из резервной копии. Восстановление из резервной копии возможно посредством Менеджера администратора RuBackup или утилиты командной строки *rb\_repository*. Рекомендуется использовать централизованное восстановление данных.
- локальное восстановление данных из резервной копии на клиенте РК, на котором установлен модуль VK WorkMail. Восстановление из резервной копии возможно посредством утилиты командной строки rb\_archives.

## Глава 5. Типы восстановления данных

СРК RuBackup поддерживает следующие виды восстановления данных из резервной копии:

- полное восстановление. Восстановление из резервной копии подразумевает только восстановление удаленных и измененных файлов до состояния, в котором они были на момент создания резервной копии. Если в директории есть файлы, которые были добавлены уже после создания резервной копии, они не будут удалены при восстановлении без развертывания;
- гранулярное восстановление <sup>[1]</sup> выбранных почтовых ящиков или писем из полной или инкрементальной резервной копии.

[1] Функционал гранулярного восстановления будет разработан на следующих этапах реализации

# Глава 6. Комплект поставки

Дистрибутив модуля VK WorkMail CPK RuBackup поставляется в виде deb-пакета с именем *rubackup-vk-workmail<version>\_amd64.deb*, где *<version> -* номер версии поставляемого модуля.

# Глава 7. Ограничения

- Успешное восстановление резервных копий компонентов ПС VK WorkMail, сделанных на версиях, отличных от версий, где происходит восстановление, возможно только при условии совпадения версий API ПС VK WorkMail.
- Восстановление домена возможно только в исходный домен, резервная копия которого была создана. Перенаправление при восстановлении в другой домен невозможно.
- Модуль VK WorkMail должен позволять резервировать только данные почтовой системы: личные адресные книги, календари, события из календарей, структуру и содержимое почтовых ящиков. Для резервного копирования серверов, образов баз данных, контейнеров и виртуальных машин должны применяться иные инструменты.
- При использовании файловых и ленточных устройств в качестве хранилищ РК общий объем резервируемых данных не должен превышать максимальный размер файла в файловой системе для конкретной операционной системы. Так, например, для ALSE 1.7 с файловой системой Ext4 максимальный размер файла равен 16 ТБ, а для RHEL 6 и файловой системы XFS размер файла ограничен 100 ТБ.
- При использовании блочных устройств в качестве хранилищ РК общий объем резервируемых данных не должен превышать 1,5 ПБ.
- При распаковке РК данные домена ПС VK WorkMail восстанавливаются в том же формате, в котором были получены с помощью АРІ ПС VK WorkMail.
- СРК при восстановлении РК затирает существующие личные адресные книги, заменяя их на сохраненные в РК.
- СРК при восстановлении РК затирает существующие почтовые ящики и их содержимое, заменяя их на сохраненные в РК.
- СРК при восстановлении РК совмещает существующие в ПС и сохраненные в РК календари: существующие в РК календари, имеющиеся в ПС, заменяются, отсутствующие в ПС, но имеющиеся в РК — восстанавливаются, отсутствующие в РК, но имеющиеся в ПС — остаются в ПС без изменений. Данный функционал обусловлен API со стороны VK WorkMail.
- СРК при восстановлении РК совмещает существующие в ПС и сохраненные в РК события в календаре: существующие в РК события в календаре, имеющиеся в ПС, заменяются, отсутствующие в ПС, но имеющиеся в РК — восстанавливаются, отсутствующие в РК, но имеющиеся в ПС — остаются в ПС без изменений. Данный функционал обусловлен API со стороны VK WorkMail.
- СРК при восстановлении РК совмещает существующие в ПС и сохраненные в РК данные общей адресной книг: существующие в РК данные общей адресной книг, имеющиеся в ПС, заменяются, отсутствующие в ПС, но имеющиеся в РК

— восстанавливаются, отсутствующие в РК, но имеющиеся в ПС — остаются в ПС без изменений. Данный функционал обусловлен API со стороны VK WorkMail.

- Если Пользователь ПС, которого необходимо восстановить, отсутствует в ПС VK WorkMail, CPK успешно завершит задачу на восстановление данных домена, однако без восстановления данных отсутствующего в ПС Пользователя ПС. Для возможности восстановления данного Пользователя ПС Администратору VK WorkMail предварительно необходимо создать нового Пользователя с аналогичным именем в ПС средствами VK WorkMail. Данный функционал обусловлен API со стороны VK WorkMail.
- Если при восстановлении структуры каталогов почтового ящика каталог уже существует, то СРК пропускает ошибку от API ПС VK WorkMail «INVALID\_ARGUMENT, "folder with such id already exist"» и продолжает задачу на восстановление PK.
- Не предусмотрена возможность контроля за объемом свободного места в каталоге временного хранилища резервных копий и каталоге распаковки.

В текущей версии модуля не предусмотрены следующие возможности:

- Контроль объема свободного места в каталоге временного хранилища РК и каталоге распаковки. Функционал не предусмотрен со стороны СРК RuBackup.
- Выполнение резервного копирования и восстановления облачного хранилища VK WorkMail. Функционал не предусмотрен API со стороны VK WorkMail.
- Выполнение резервного копирования и восстановления файлового хранилища VK WorkMail. Функционал не предусмотрен API со стороны VK WorkMail. .
- Выполнение резервного копирования и восстановления конфигурационного сервера WorkMail. Функционал не предусмотрен API со стороны VK WorkMail.
- Выполнение резервного копирования и восстановления файла конфигурации сервиса Deployer. Функционал не предусмотрен API со стороны VK WorkMail.
- Выполнение резервного копирования и восстановления файлов Docker. Функционал не предусмотрен API со стороны VK WorkMail.
- Выполнение резервного копирования и восстановления файлов конфигурации сервисов Onpremise. Функционал не предусмотрен API со стороны VK WorkMail.
- Выполнение резервного копирования и восстановления файлов постоянных дисков mailOnPremise. Функционал не предусмотрен API со стороны VK WorkMail.
- Выполнение дифференциального резервного копирования.
- Выполнение гранулярного восстановления.
- Возможность поддержка удаленной репликации для Модуля VK WorkMail.
- Возможность работы Модуля VK WorkMail для автономного Клиента РК.

- Возможность архивация.
- Возможность взаимодействия с СРК с помощью Web-интерфейса Tucana.
- Возможность взаимодействия с СРК с помощью утилит CLI.
- Возможность использования облачных хранилищ в качестве хранилищ для РК.
- Дополнительные средства мониторинга сверх тех, что предоставляются текущей версией СРК RuBackup.
- Дополнительные средства информационной безопасности сверх тех, что предоставляются текущей версией СРК RuBackup.

# Глава 8. Системные требования

### 8.1. Требования к программным средствам

### 8.1.1. Программная среда СРК RuBackup

Для выполнения резервного копирования и восстановления почтовой системы VK WorkMail средствами CPK RuBackup на узле, выполняющем функции клиента резервного копирования, на котором предполагается развёртывание программного модуля VK WorkMail CPK RuBackup, необходимо предустановленное программное обеспечение:

- 64-битная операционная система:
  - Astra Linux SE 1.7;
- клиент резервного копирования RuBackup, включающий модули:
  - rubackup-common;
  - rubackup-client.

Для управления резервным копированием и восстановлением почтовой системы VK WorkMail рекомендовано следующее программное обеспечение:

• Менеджер Администратора RuBackup (RBM) для управления СРК.

Также поддерживается управление СРК RuBackup посредством консольных утилит.

### 8.1.2. Программная среда на узле VK WorkMail

На узле, резервную копию ресурса которого необходимо выполнить, должно быть развёрнуто следующее программное обеспечение:

• почтовая система VK WorkMail версии 3.10.3

Дополнительных системных и аппаратных требований для модуля VK WorkMail нет.

### Глава 9. Установка

### 9.1. Подготовка к установке модуля

#### 9.1.1. Подготовка клиента РК

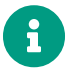

Проверьте выполнение требований, указанных в разделе Глава 8 настоящего документа.

- На узле, на котором будет произведена установка модуля для резервного копирования данных почтовой системы VK WorkMail, развернут и настроен клиент РК и подключен к основному серверу СРК в соответствии с документом «Система резервного копирования и восстановления данных RuBackup. Руководство по установке и обновлению».
- Клиент РК и модуль VK WorkMail могут быть установлены на любом хосте виртуальном или аппаратном, имеющем доступ для подключения к почтовой системе VK WorkMail в соответствии с указанными параметрами в конфигурационном файле модуля VK WorkMail.
- На клиенте РК рекомендуется активировать функцию централизованного восстановления в тех случаях, когда предполагается восстановление почтовой системы посредством Менеджера администратора RuBackup (RBM). Управление функцией централизованного восстановления данных обеспечивается значением параметра centralized-recovery конфигурационного файла /opt/rubackup/etc/config.file текущего клиента резервного копирования RuBackup.
- Предварительно запросить у администратора почтовой системы разрешение для связи с узлом, на котором установлен модуль VK WorkMail.
- Получите у администратора почтовой системы VK WorkMail следующие данные для настройки подключения к API почтовой системы:
  - Токен для авторизации в сервисах резервного копирования VK WorkMail;
  - FQDN и порт для подключения к службам резервного копирования VK WorkMail.

### 9.2. Установка пакетов

### 9.2.1. Установка модуля

1. Произведите установку модуля VK WorkMail CPK RuBackup *rb\_module\_vk\_workmail* из пакета *rubackup-vk-workmail-<version>\_amd64.deb*, выполнив команду: sudo dpkg -i rubackup-vk-workmail-<version>\_amd64.deb

где *<version>* – номер версии модуля VK WorkMail CPK RuBackup.

- 2. После запуска команды установки модуля выполняются:
  - чтение базы данных rubackup;
  - распаковка пакета модуля VK WorkMail CPK RuBackup;
  - настройка пакета rubackup-vk-workmail.
- 3. В результате установки пакета модуля VK WorkMail CPK RuBackup созданы:
  - файл настроек доступа системы резервного копирования к API установленного модуля /opt/rubackup/etc/rb\_module\_vk\_workmail.conf;
  - исполняемый модуль /opt/rubackup/modules.

### 9.3. Конфигурационный файл

#### 9.3.1. Настройка параметров конфигурационного файла модуля

1. Определите значения параметров модуля VK WorkMail в конфигурационном файле opt/rubackup/etc/rb\_module\_vk\_workmail.conf (<Таблица 1). Для этого отредактируйте конфигурационный файл, выполнив команду:

sudo nano /opt/rubackup/etc/rb\_module\_vk\_workmail.conf

| Параметр конфигурацион-<br>ного файла | Описание                                                                                                   | Значение по умолчанию         |  |  |
|---------------------------------------|----------------------------------------------------------------------------------------------------|-------------------------------|--|--|
| url                                   | Комбинация IP-адреса или<br>имени хоста с портом для<br>подключения модуля к серви-<br>сам                 | <address:port></address:port> |  |  |
| token                                 | Токен учетной записи для<br>авторизации в сервисах                                                         | <token></token>               |  |  |
| max_message_size                      | Максимальный размер сооб-<br>щения, который может быть<br>принят или отправлен (указы-<br>вается в байтах) | 10000000                      |  |  |
| threads_number                        | Задает количество потоков<br>для передачи данных между<br>почтовой системой VK<br>Workmail и CPK RuBackup. | 4                             |  |  |

Таблица 1. Параметры конфигурационного файла /opt/rubackup/etc/rb\_module\_vk\_workmail.conf

| Параметр конфигурацион-<br>ного файла    | Описание                                                                                                    | Значение по умолчанию |
|------------------------------------------|----------------------------------------------------------------------------------------------------|-----------------------|
| allow_work_with_incompatible<br>_version | Возможные значения: yes, no.<br>При выполнении проверки<br>работоспособности модуля на<br>хосте клиента RuBackup<br>выполняется запрос к Vk<br>WorkMail для определения его<br>версии. При значении no для<br>параметра<br>allow_work_with_incompatible<br>_versions проверка работо-<br>способности модуля завер-<br>шится с ошибкой в случае,<br>если версия VK WorkMail<br>отличается от списка версий,<br>с которыми выполнялась<br>интеграция данного модуля<br>RuBackup. В таком случае<br>будет невозможно выполнять<br>резервное копирование и вос-<br>становление BM с данного<br>Клиента RuBackup. Если при<br>этом изменить значение<br>параметра на yes, при про-<br>верке работоспособности<br>модуля в его журнальный<br>файл будет выведено преду-<br>преждение о неподдерживае-<br>мой версии Vk WorkMail,<br>однако модуль можно будет<br>использовать для резервного<br>копирования и восстановле-<br>ния BM. NOTE: При возникно-<br>вении ошибок в работе<br>модуля с неподдеживаемой<br>версией Vk WorkMail, под-<br>держка со стороны RuBackup<br>не оказывается. |                       |

2. Для применения настроек перезапустите сервис клиента RuBackup на машине, на которой установлен Клиент РК и модуль VK WorkMail CPK RuBackup, выполнив команду:

sudo systemctl restart rubackup\_client

### 9.4. Критерий успешности установки

• Критерием успешности установки и настройки модуля VK WorkMail на Клиенте

РК будет являться запись об успешной установке («... module 'VK WorkMail' was checked successfully») в журнале событий /opt/rubackup/log/RuBackup.log.

• В случае, если в журнале событий /opt/rubackup/log/RuBackup.log Администратор СРК видит ошибку о неправильной конфигурации модуля VK WorkMail, то необходимо проверить настройки конфигурационного файла /opt/rubackup/etc/rb\_module\_vk\_workmail.conf и выполнить авторизацию Клиента РК на сервисе почтовой системы VK WorkMail в ручном режиме.

Если ошибка не поддается анализу, то администратору СРК следует создать инцидент в сервисе технической поддержки RuBackup с предоставлением всей необходимой информации по возникшей проблеме на официальном сайте https://support.rubackup.ru/bugzilla/.

# Глава 10. Работа с данными

Предварительно для успешного выполнения резервного копирования и восстановления почтовой системы VK WorkMail разверните клиент PK RuBackup и модуль VK WorkMail на узле резервируемых данных, который имеет сетевой доступ к узлу резервируемого ресурса и CPK RuBackup.

Обеспечьте свободное место на диске для временного хранения резервной копии, которое соответствует объему резервируемых данных.

Создайте задачу резервного копирования домена посредством Менеджера администратора RuBackup на узле, имеющем сетевой доступ к узлу основного сервера CPK RuBackup, предварительно активировав функцию централизованного восстановления. Управление функцией централизованного восстановления данных обеспечивается значением параметра *centralized-recovery* конфигурационного файла /opt/rubackup/etc/config.file.txt текущего клиента резервного копирования RuBackup.

При запуске задачи на создание резервной копии домена модуль VK WorkMail отправляет запрос к сервисам почтовой системы по *url*-адресу, указанному для значения параметра *url* конфигурационного файла модуля /opt/rubackup/etc/rb\_module\_vk\_workmail.conf. Доступно полное или инкрементальное резервное копирование домена. При выборе инкрементального типа резервного копирования необходимо наличие полной резервной копии выбранного домена, в случае её отсутствия будет выполнено полное резервное копирование домена.

Создание полной резервной копии более длительное, чем создание инкрементальной резервной копии домена.

Схема процесса резервного копирования и восстановления данных почтовой системы VK WorkMail приведена на Рисунок 1.

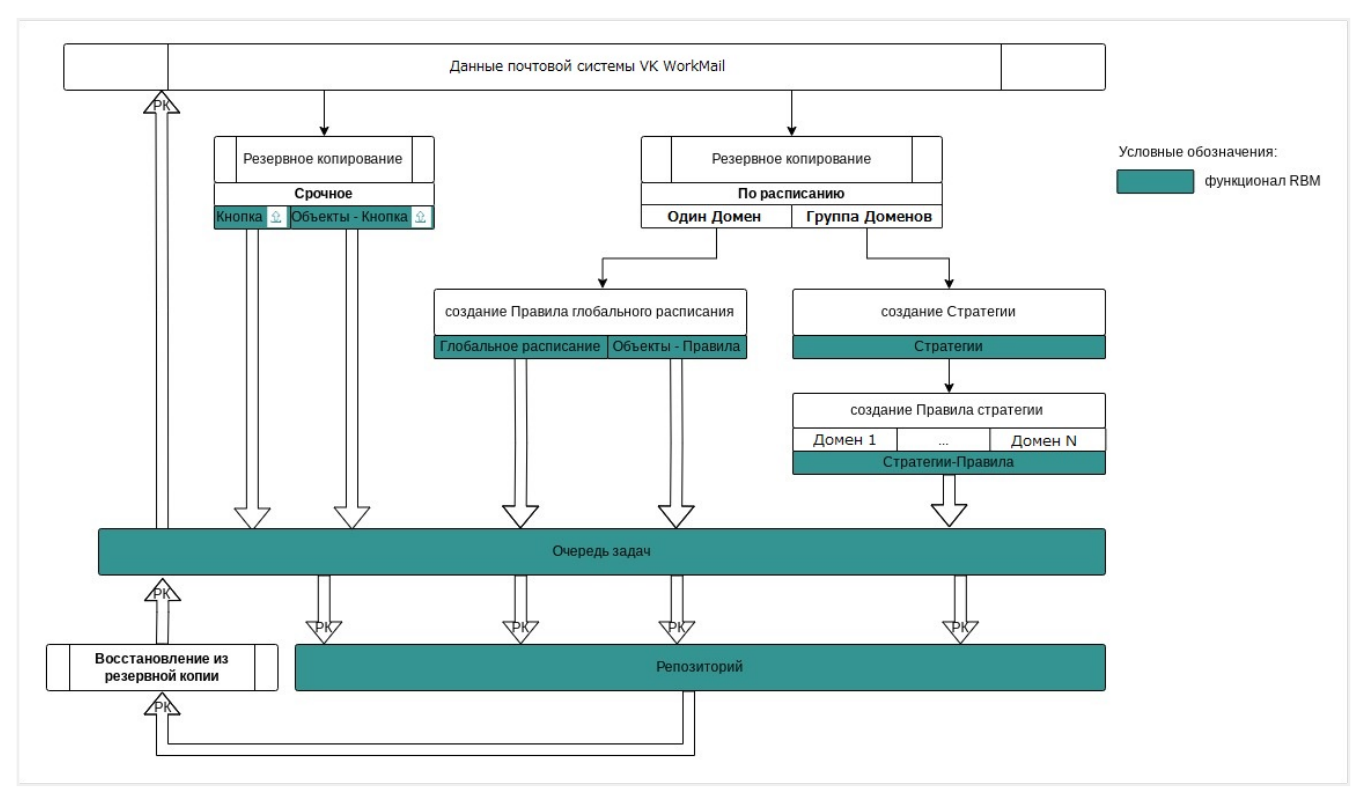

Рисунок 1. Структурная схема резервного копирования и восстановления данных из резервной копии

Полное или гранулярное восстановление домена выполняется из инкрементальной или полной резервной копии данных в выбранную директорию на узле клиента, на котором была создана восстанавливаемая резервная копия.

При восстановлении инкрементальной резервной копии происходит распаковка архивов в несколько итераций, начиная с полной резервной копии, поэтому на узле, где установлен модуль VK WorkMail, должно быть достаточно свободного места для распаковки каждой из резервных копий. Если домен на момент создания инкрементальной резервной копии имеет размер 5 ТБ, то в каталоге для распаковки должно быть не менее 5 ТБ+10% свободного места на диске.

Восстановление данных из резервной копии возможно только в домен с именем, соответствующим исходному. Восстановление в домен с другим именем невозможно.

# 10.1. Краткие сценарии работы с данными почтовой системы VK WorkMail

10.1.1. РК для одного домена по расписанию. Для выполнения резервного копирования данных хранилища почтового клиента VK WorkMail для одного домена по расписанию необходимо:

• запустить Менеджер Администратора RuBackup (RBM) (см. Запуск Менеджер Администратора RuBackup (RBM));

- авторизоваться с правами администратора для работы с данными почтового клиента VK WorkMail (см. Аутентификация пользователя в RBM);
- проверить статус Клиента РК, на котором развёрнут модуль VK WorkMail (см. Статус клиента резервного копирования);
- создать и настроить правило (см. Создание правила глобального расписания) полного резервного копирования для создания плановых резервных копий возможно двумя способами:
  - в разделе «Глобальное расписание», нажав кнопку «Добавить» и настроив создаваемое Правило;
  - в разделе «Объекты», выбрав вкладку «Правила» и нажав кнопку «Добавить»;
- далее в разделе «Очередь задач» автоматически будет создана соответствующая задача на выполнение резервного копирования согласно настроенному расписанию (см.Раздел 10.6);
- в результате выполнения задачи Резервная копия будет перемещена в хранилище, а её метаданные доступны в разделе «Репозиторий».

### 10.1.2. РК для группы доменов по расписанию. Для выполнения резервного копирования данных хранилища почтового клиента VK WorkMail группы доменов по расписанию необходимо:

- запустить Менеджер Администратора RuBackup (RBM);
- авторизоваться с правами администратора для работы с данными почтового клиента VK WorkMail;
- проверить статус Клиента РК, на котором развёрнут модуль VK WorkMail;
- создать и настроить последовательно:
  - стратегию полного резервного копирования для создания плановых резервных копий в разделе «Стратегии», нажав кнопку «Добавить»;
  - правило стратегии для каждого домена в разделе «Стратегии», выделив нужную стратегию и нажав кнопку «Правила». Повторить создание правила для каждого домена;
- далее в разделе «Очередь задач» автоматически будет создана соответствующая задача на выполнение резервного копирования согласно настроенному расписанию в стратегии;
- в результате выполнения задачи резервные копии доменов будут перемещены в хранилище, а их метаданные доступны в разделе «Репозиторий».

# 10.1.3. Срочное РК. Срочное резервное копирование выполняется для одного домена:

- запустить Менеджер Администратора RuBackup (RBM);
- авторизоваться с правами администратора для работы с данными почтового клиента VK WorkMail;
- проверить статус Клиента РК, на котором развёрнут модуль VK WorkMail;
- выполнить срочное резервное копирование возможно двумя способами:
  - быстрый доступ к функции срочного резервного копирования по нажатию на кнопку «Срочное РК» на верхней панели RBM;
  - в разделе «Объекты», выделив Клиента РК, который осуществляет управление резервным копированием домена, и нажав появившуюся кнопку «Срочное РК»;
- далее в разделе «Очередь задач» автоматически будет создана соответствующая задача на выполнение срочного резервного копирования;
- в результате выполнения задачи резервная копия домена будет перемещена в хранилище, а её метаданные доступны в разделе «Репозиторий».

# 10.1.4. Восстановление из РК. Для выполнения восстановления данных почтового клиента VK WorkMail из резервной копии необходимо:

- запустить Менеджер Администратора RuBackup (RBM);
- авторизоваться с правами администратора для работы с данными почтового клиента VK WorkMail;
- проверить статус Клиента РК, на котором развёрнут модуль VK WorkMail;
- в разделе «Репозиторий» выбрать РК и нажать кнопку «Восстановить», так же включить флаг «Восстановить на целевом ресурсе»;
- далее в разделе «Очередь задач» автоматически будет создана соответствующая задача на выполнение восстановления резервной копии;
- в результате произведено восстановление удаленных и измененных файлов до состояния, в котором они были на момент создания резервной копии.

# 10.2. Особенности настройки RBM для работы с данными почтовой системы VK WorkMail

При выполнении любого сценария, описанного в п. Краткие сценарии работы с данными почтовой системы VK WorkMail настоящего документа следует при настройке правил, стратегий, восстановления из РК в соответствующих полях указать следующие данные:

• в поле «Клиент» выбрать из выпадающего списка имя клиента РК, на котором

развёрнут модуль VK WorkMail и предоставлен сетевой доступ к сервисам корпоративной почтовой системы VK WorkMail;

- в поле «Тип ресурса» выбрать из выпадающего списка «VK WorkMail»;
- в поле «Ресурс» выбрать домен, резервная копия которого будет создана;
- в поле «Тип РК» выбрать «Полное» или «Инкрементальное».

### 10.3. Резервное копирование

#### 10.3.1. Создание резервной копии домена по расписанию

#### Запуск Менеджер Администратора RuBackup (RBM)

Оконное приложение Менеджер Администратора RuBackup (RBM) предназначено для администрирования серверной группировки RuBackup, включая управление клиентами, глобальным расписанием, хранилищами резервных копий и другими параметрами CPK RuBackup.

Для запуска Менеджера Администратора RuBackup следует выполнить в терминале команду:

/opt/rubackup/bin/rbm&

#### Аутентификация пользователя в RBM

Доступ к системе резервного копирования осуществляется на основе ролевой модели управления доступом.

Для управления резервным копированием данных почтового клиента VK WorkMail пользователь должен быть авторизован с правами суперпользователя (Администратор СРК) или администратора (Пользователь СРК).

При запуске RBM вам потребуется пройти аутентификацию в диалоговом окне, доступном после запуска RBM, для этого введите (Рисунок 2):

- в поле «Имя сервера RuBackup» ір-адрес или имя хоста, на котором развёрнут основной сервер резервного копирования RuBackup;
- в поля «**Имя пользователя**» и «Пароль» учётные данные Администратора СРК или Пользователя СРК (логин и пароль);
- в поле «Тип аутентификации» выберите базу данных для верификации учётных данных : RuBackup DB (база данных Postgresql (с именем по умолчанию *rubackup*), созданная при развёртывании сервера RuBackup, где хранятся учётные данные пользователей RuBackup, или Domain Controller для верификации учётных данных службой каталогов MS Active Directory или ALD PRO.

| uBackup Manag       | jer |
|---------------------|-----|
| мя сервера RuBackup |     |
| ocalhost            | ×   |
| мя пользователя     |     |
| ubackup             |     |
| ароль               |     |
|                     | 544 |
| ип аутентификации   |     |
|                     | ~   |

Рисунок 2. Диалоговое окно на странице авторизации RBM

#### Статус клиента резервного копирования

Для выполнения резервного копирования клиент РК должен быть авторизован администратором на основном сервере СРК RuBackup.

После успешной аутентификации в RBM для определения статуса клиента Резервного копирования откройте раздел «Администрирование», в поле «Объекты»

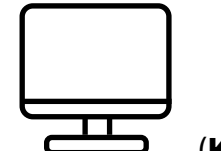

выберите кнопку

(Клиенты).

В открывшемся окне будут отображены все авторизованные клиенты РК и выведено сообщение о неавторизованных клиентах РК, если такие существуют в инфраструктуре резервного копирования (Рисунок 3), с выводом следующих данных в табличном виде:

- ID идентификатор клиента РК в структуре СРК RuBackup;
- Имя имя хоста, на котором развёрнут клиент РК;
- Тип OC наименование OC, используемой на клиенте PK;
- Ёмкость хранилища общий размер хранилища в ГБ;
- Централизованное восстановление включена (1) или выключена (0) функция централизованного восстановления данных клиента РК;

• Версия – номер версии установленного ПО клиента PK RuBackup.

При наличии в инфраструктуре РК неавторизованного клиента будет активна кнопка **В Неавторизированные клиенты** и выведено уведомление о количестве неавторизованных клиентов на левой боковой панели **С 1** неавторизованных клиентов.

| 📱 RuBackup manager @amarkova-rubackup-maillion.rubackup.local _ 🗆 X |           |                                         |           |             |                   |                                 |         | o x   |          |
|---------------------------------------------------------------------|-----------|-----------------------------------------|-----------|-------------|-------------------|---------------------------------|---------|-------|----------|
| <b>Stackup</b>                                                      |           |                                         |           |             |                   |                                 | 企       | ۵     | ⊚        |
| ⊆                                                                   | ÷         |                                         |           | I           | Клиенты           |                                 |         |       |          |
| 88 Панель мониторинга                                               | 🕂 Добавит | ь 👌 Неавторизованные клиенты 🏾 🖻        | едактиров | ать 🕃 Настр | ойки журналов 🛛 🔟 | Удалить                         |         |       | <b>I</b> |
| 🖵 Объекты                                                           | ▼ID Им    | я                                       | Тип ОС    | Статус      | Ёмкость хранилища | Централизованное восстановление | Версия  | я     |          |
| 🗐 Стратегии                                                         | 4 infr    | a-mailion2.rubackup.local               | Linux     | всети       | 10                | true                            | 2.1.0.4 | 3015a | 3        |
| 🗏 Глобальное расписание                                             | 2 am      | arkova-rubackup-maillion.rubackup.local | Linux     | всети       | 10                | true                            | 2.1.0.4 | 3015a | 3        |
| 🖸 Удалённая репликация                                              |           |                                         |           |             |                   |                                 |         |       |          |
| 😫 Репозиторий                                                       |           |                                         |           |             |                   |                                 |         |       |          |
| 🔄 Очередь задач                                                     |           |                                         |           |             |                   |                                 |         |       |          |
| 🗄 Серверы RuBackup                                                  |           |                                         |           |             |                   |                                 |         |       |          |
| ы Журналы                                                           |           |                                         |           |             |                   |                                 |         |       |          |
| 🔏 Администрирование                                                 |           |                                         |           |             |                   |                                 |         |       |          |
|                                                                     |           |                                         |           |             |                   |                                 |         |       |          |
|                                                                     |           |                                         |           |             |                   |                                 |         |       |          |
|                                                                     |           |                                         |           |             |                   |                                 |         |       |          |
|                                                                     |           |                                         |           |             |                   |                                 |         |       |          |
|                                                                     |           |                                         |           |             |                   |                                 |         |       |          |
|                                                                     |           |                                         |           |             |                   |                                 |         |       |          |
|                                                                     |           |                                         |           |             |                   |                                 |         |       |          |
| 8 rubackup@localhost<br>8 1 неавторизованных кл <u>иентов</u>       |           |                                         |           |             |                   |                                 |         |       |          |
|                                                                     |           |                                         |           |             |                   |                                 |         |       |          |

Рисунок 3. Окно «Клиенты» раздела «Администрирование»

Все новые клиенты должны быть авторизованы в системе резервного копирования RuBackup.

#### Авторизация клиента резервного копирования

 Для авторизации Клиента РК нажмите в окне «Клиенты» (Рисунок 3) на верхней панели кнопку или на уведомление о количестве неавторизованных клиентов на левой боковой панели.

В открывшемся окне «Неавторизованные Клиенты РК» выведен список всех клиентов РК, ожидающих авторизации (Рисунок 4) с выводом следующих данных в табличном виде:

- ID идентификатор клиента РК в структуре СРК RuBackup;
- Имя имя хоста, на котором развёрнут клиент РК;
- Тип ОС наименование ОС, используемой на узле клиенте РК;
- Дистрибьютор ОС компания-разработчик ОС, установленной на узле клиента РК;
- MAC идентификатор сетевой карты, используемой клиентом РК;

- Ipv4 ір-адрес хоста клиента РК, используемый при передаче данных по протоколу Ipv4;
- Ірv6 ір-адрес хоста клиента РК, используемый при передаче данных по протоколу Ірv6;
- HWID уникальное аппаратное имя машины, на которой развёрнут клиент РК;
- Последняя активность последняя активность клиента РК;
- Версия номер версии установленного ПО клиента PK RuBackup.

| 📓 RuBackup manager @amarkova-rubackup-maillion.rubackup.local 📃 🗆 X |       |          |        |         |                 |                   |                 |               |                 |                      |             |    |          |
|---------------------------------------------------------------------|-------|----------|--------|---------|-----------------|-------------------|-----------------|---------------|-----------------|----------------------|-------------|----|----------|
| <b>S</b> RuBackup                                                   |       |          |        |         |                 |                   |                 |               |                 |                      | 企           | ۵  | ٢        |
| ⊆                                                                   | ÷     |          |        |         |                 | 1 неав            | торизованных кл | иентов        |                 |                      |             |    |          |
| 8 Панель мониторинга                                                | & Авт | горизова | ть 🗊   | /далить |                 |                   |                 |               |                 |                      |             |    | <b>E</b> |
| 🖵 Объекты                                                           | ▼ ID  | Имя      | Статус | Тип ОС  | Дистрибьютор ОС | МАС               | IPv4            | IPv6          | HWID            | Последняя активность | Версия      |    |          |
| 🗐 Стратегии                                                         | 3     | infr     | всети  | Linux   | astra           | 52:54:00:22:40:a6 | 10.177.32.138   | fe80::5054:ff | cf8678f5d832cel | 2024.06.07 17:01     | 2.1.0.43015 | a3 | _        |
| 🗏 Глобальное расписание                                             |       |          |        |         |                 |                   |                 |               |                 |                      |             |    |          |
| 🛯 Удалённая репликация                                              |       |          |        |         |                 |                   |                 |               |                 |                      |             |    |          |
| 😫 Репозиторий                                                       |       |          |        |         |                 |                   |                 |               |                 |                      |             |    |          |
| 🖸 Очередь задач                                                     |       |          |        |         |                 |                   |                 |               |                 |                      |             |    |          |
| 📰 Серверы RuBackup                                                  |       |          |        |         |                 |                   |                 |               |                 |                      |             |    |          |
| 🛯 Журналы                                                           |       |          |        |         |                 |                   |                 |               |                 |                      |             |    |          |
| 🔏 Администрирование                                                 |       |          |        |         |                 |                   |                 |               |                 |                      |             |    |          |
|                                                                     |       |          |        |         |                 |                   |                 |               |                 |                      |             |    |          |
|                                                                     |       |          |        |         |                 |                   |                 |               |                 |                      |             |    |          |
|                                                                     |       |          |        |         |                 |                   |                 |               |                 |                      |             |    |          |
|                                                                     |       |          |        |         |                 |                   |                 |               |                 |                      |             |    |          |
|                                                                     |       |          |        |         |                 |                   |                 |               |                 |                      |             |    |          |
|                                                                     |       |          |        |         |                 |                   |                 |               |                 |                      |             |    |          |
|                                                                     |       |          |        |         |                 |                   |                 |               |                 |                      |             |    |          |
| A rubackup@localhost                                                |       |          |        |         |                 |                   |                 |               |                 |                      |             |    |          |
| Сх тнеавторизованных клиентов                                       |       |          |        |         |                 |                   |                 |               |                 |                      |             |    |          |

Рисунок 4. Окно «Неавторизованные Клиенты РК»

- 1. Выберите нужного неавторизованного клиента и нажмите ставшую активной кнопку & Авторизировать.
- 2. В появившемся окне подтверждения нажмите кнопку «Да» для продолжения авторизации клиента РК.
- 3. После успешной авторизации новый клиент РК будет отображён в окне «Клиенты» раздела «Администрирование» и в окне раздела «Объекты» (Рисунок 5).

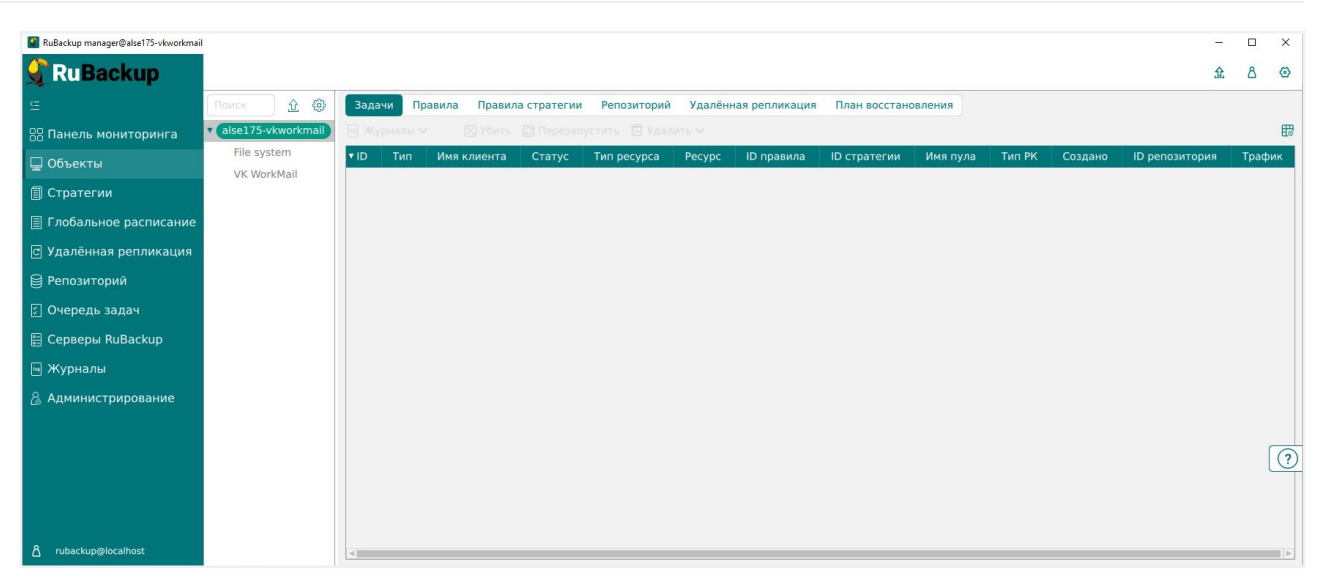

Рисунок 5. Окно раздела «Объекты»

#### Создание правила глобального расписания

Для выполнения регулярного резервного копирование компонентов почтовой системы, необходимо создать правило в глобальном расписании. В случае групповых операций можно так же использовать стратегии резервного копирования.

Для создания правила глобального расписания выполните следующие действия:

1. Перейдите в раздел «Объекты», выберите вкладку «Правила» и нажмите на кнопку (Н (Добавить) (Рисунок 6).

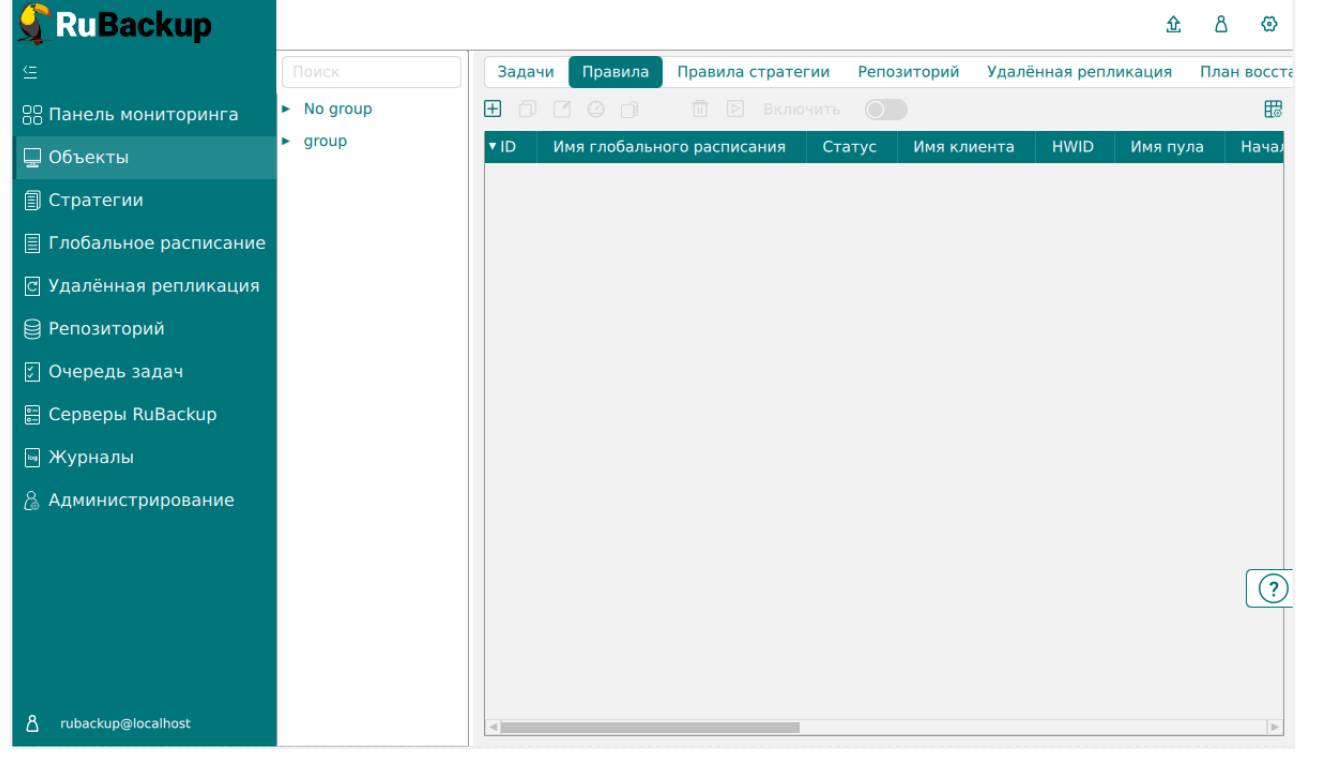

Рисунок 6. Окно вкладки «Правила» в разделе «Объекты»

2. В открывшемся окне (Рисунок 7) для настройки РК почтового клиента VK

WorkMail выполните настройки создаваемого правила и шаблона глобального расписания, настройки которого распространяются на все правила глобального расписания.

| 🗣 Ru Backup             |                                         |                              |                          |                    |                                  |           |                  |    |          | t | <u>i</u> 2 | 0     |
|-------------------------|-----------------------------------------|------------------------------|--------------------------|--------------------|----------------------------------|-----------|------------------|----|----------|---|------------|-------|
| ⊆                       | Добавить правило глобального расписания |                              |                          |                    |                                  |           |                  |    |          | ~ | И Прим     | енить |
| 🔠 Панель мониторинга    | Document reading where permutative      |                              |                          |                    |                                  |           |                  |    |          |   |            |       |
| 🖵 Объекты               | Правила глобального расписания          |                              |                          |                    |                                  |           |                  |    |          |   |            |       |
| 🗐 Стратегии             |                                         |                              | Параметры правила        |                    | Дополнит                         | тельные п | араметры правила |    |          |   |            |       |
| 🗐 Глобальное расписание | Название правила                        | Название правила Введите имя |                          |                    |                                  | Int       | f                | Гб |          |   |            |       |
| 🖸 Удалённая репликация  | Клиент                                  | astra175                     | -D9w8 (aaafdea5a8c91b07) | ~                  | Ёмкость хранилища клиента        | Int       | f                | Гб |          |   |            |       |
| Репозиторий             | Тип ресурса                             | VK Work                      | Mail                     | × •                | Приоритет                        | 10        | 00               |    | - +      |   |            |       |
| П Очерель залач         | Pecypc *                                |                              |                          |                    | Защитное преобразование          | no        | ocrypt           |    | <u> </u> |   |            |       |
|                         | Тип РК                                  | Полная                       |                          | ~                  | Скрипт при нормальном выполнен   | ии Пу     |                  |    | <u> </u> |   |            |       |
|                         |                                         |                              |                          |                    | Скрипт при выполнении с ошибкам  | и пу      |                  |    | <u> </u> |   |            |       |
| . Э журналы             |                                         |                              |                          |                    | скрипт при восстановлении        |           |                  |    |          |   |            |       |
| 🐞 Администрирование     |                                         |                              |                          | + Добавить         | правило в шаблон                 |           |                  |    |          |   |            |       |
|                         | L                                       |                              |                          |                    |                                  |           |                  |    |          | J |            |       |
|                         |                                         |                              |                          | Шаблон глобалы     | ого расписания                   |           |                  |    |          |   |            |       |
|                         |                                         |                              | Настройки                |                    |                                  | Распи     | сание            |    |          |   |            |       |
|                         | Включить после созда                    | ния                          |                          |                    | Выбрано: крон-выражение 0 0 1 *  | *         |                  |    |          |   |            |       |
|                         | Пул                                     |                              | BD_pool_media_1          | ~                  | Периодический запуск             |           |                  |    |          |   |            |       |
|                         | Начало периода дейс                     | твия                         | 24.02.2025 10:47         | E                  | Минута                           |           | 0                |    | +        |   |            |       |
|                         | Окончание периода д                     | ействия                      | 24.02.2026 10:47         | 6                  | Час                              |           | 0                |    | +        |   |            |       |
|                         |                                         |                              | Общие                    | е настройки модуля | День месяца                      |           | 1                |    | +        |   |            | ?     |
|                         |                                         |                              |                          |                    | Месяц                            |           |                  |    |          |   |            | _     |
|                         |                                         |                              |                          |                    | День недели                      |           |                  |    |          |   |            |       |
|                         |                                         |                              | Проверка                 |                    |                                  | Срок хр   | ранения          |    |          |   |            |       |
|                         | Проверка резервных и                    | опий каж                     | дые                      |                    | Хранить резервные копии в течени | ие        |                  |    |          |   |            |       |

Рисунок 7. Окно создания правила глобального расписания резервного копирования

- Выполните настройки создаваемого правила резервного копирования:
  - в блоке Параметры правила (Рисунок 8):

| Параметры правила |                                  |                      |  |  |  |  |
|-------------------|----------------------------------|----------------------|--|--|--|--|
| Название правила  | Введите имя                      |                      |  |  |  |  |
| Клиент            | astra175-D9w8 (aaafdea5a8c91b07) | ~                    |  |  |  |  |
| Тип ресурса       | VK WorkMail                      | <ul> <li></li> </ul> |  |  |  |  |
| Pecypc *          | rubackup.cloudprem.ru            |                      |  |  |  |  |
| Тип РК            | Полная                           | ~                    |  |  |  |  |

Рисунок 8. Окно создания правила глобального расписания резервного копирования. Настройка правила – Параметры правила

- в поле «Клиент» клиента, на котором установлен модуль VK WorkMail;
- в поле «Тип ресурса» тип ресурса из выпадающего списка «VK WorkMail»;

Поле содержит дополнительно Раздел 11.2, которые можно изменить нажатием кнопки [...].

• в поле «Ресурс» нажмите кнопку и выберите в развернувшемся

списке ресурс резервируемого домена и имя домена display\_name;

- в поле «**Тип РК**» выберите полное или инкрементальное резервное копирование.
- в блоке Дополнительные параметры правила (Рисунок 9):

| Дополнительные параметры правила |         |        |  |  |  |  |  |
|----------------------------------|---------|--------|--|--|--|--|--|
| Ёмкость хранилища                | Inf     | Гб - + |  |  |  |  |  |
| Ёмкость хранилища клиента        | Inf     | Гб - + |  |  |  |  |  |
| Приоритет                        | 100     | - +    |  |  |  |  |  |
| Защитное преобразование          | nocrypt | ~      |  |  |  |  |  |
| Скрипт при нормальном выполнении | Путь    |        |  |  |  |  |  |
| Скрипт при выполнении с ошибками | Путь    |        |  |  |  |  |  |
| Скрипт при восстановлении        | Путь    |        |  |  |  |  |  |

Рисунок 9. Окно создания правила глобального расписания резервного копирования. Настройка правила – Дополнительные параметры правила

- в поле «Ёмкость хранилища» укажите максимальный размер пула для хранения РК, созданных по данному правилу. Значение по умолчанию;
- в поле «Ёмкость хранилища клиента» укажите максимальный размер хранилища текущего Клиента РК;
- в поле «Приоритет» может содержать значение от 100 до 1000. Чем выше значение, тем выше приоритет выполнения правила;
- в поле «Защитное преобразование» по умолчанию выбрано значение «nocrypt» - без использования защитного преобразования РК. В случае выбора алгоритма защитного преобразования смотри таблицу:

| Алгоритм   | Поддерживаемая длина<br>ключа, бит | Примечание                                                |
|------------|------------------------------------|-----------------------------------------------------------|
| Anubis     | 128, 256                           |                                                           |
| Aria       | 128, 256                           |                                                           |
| CAST6      | 128, 256                           |                                                           |
| Camellia   | 128, 256                           |                                                           |
| Kalyna     | 128, 256, 512                      | Украинский национальный<br>стандарт <u>ДСТУ 7624:2014</u> |
| Kuznyechik | 256                                | Российский национальный<br>стандарт ГОСТ Р 34.12-<br>2015 |

Таблица 2. Алгоритмы защитного преобразования, доступные в утилите rbfd

| Алгоритм  | Поддерживаемая длина<br>ключа, бит | Примечание                                                     |
|-----------|------------------------------------|----------------------------------------------------------------|
| MARS      | 128, 256                           |                                                                |
| Rijndael  | 128, 256                           | Advanced Encryption<br>Standard (AES)                          |
| Serpent   | 128, 256                           |                                                                |
| Simon     | 128                                |                                                                |
| SM4       | 128                                | Китайский национальный<br>стандарт для беспровод-<br>ных сетей |
| Speck     | 128, 256                           |                                                                |
| Threefish | 256, 512, 1024                     |                                                                |
| Twofish   | 128, 256                           |                                                                |

- в поле «Скрипт при нормальном выполнении» укажите путь расположения скрипта при нормальном выполнении РК /opt/rubackup/scripts/ваш\_скрипт.sh. Скрипт не входит в комплект поставки и является дополнительной опциональной возможностью, создание которой обеспечивает Заказчик. Подробное описание аргументов скрипта приведено в RuBackup Manager (RBM);
- в поле «Скрипт при выполнении с ошибками» выполнении» укажите путь расположения скрипта при выполнении РК с ошибкой /opt/rubackup/scripts/ваш\_скрипт.sh. Скрипт не входит в комплект поставки и является дополнительной опциональной возможностью, создание которой обеспечивает Заказчик. Подробное описание аргументов скрипта приведено в RuBackup Manager (RBM);
- в поле «Скрипт при восстановлении» укажите путь расположения скрипта восстановления РК /opt/rubackup/scripts/ваш\_скрипт.sh. Скрипт не входит в комплект поставки и является дополнительной опциональной возможностью, создание которой обеспечивает Заказчик. Подробное описание аргументов скрипта приведено в RuBackup Manager (RBM);
- Выполните настройки шаблона глобального расписания, применяемые ко всем правилам глобального расписания:
  - в блоке Настройки (Рисунок 10):

|                            | Настройки        |                        |
|----------------------------|------------------|------------------------|
| Включить после создания    |                  |                        |
| Пул                        | Default          | ~                      |
| Начало периода действия    | 10.06.2024 16:40 | Image: Construction    |
| Окончание периода действия | 10.06.2025 16:40 | 0                      |
|                            |                  | Общие настройки модуля |

Рисунок 10. Окно создания правила глобального расписания резервного копирования. Настройка шаблона – Настройки

- «Включить после создания». При активации переключателя созданное правило будет иметь статус «run» (запущено). Если переключатель периодического запуска деактивирован, то создаваемое правило не создаст задач резервного копирования и будет иметь статус «wait»;
- в поле «Пул» выберите доступный пул для хранения копий РК;
- в поле «Начало периода действия» укажите начало периода действия создаваемого правила резервного копирования, нажав кнопку и выбрав в открывшемся календаре дату и время начала периода запуска создаваемого правила резервного копирования;
- в поле «Окончание периода действия» укажите окончание периода действия создаваемого правила резервного копирования, нажав кнопку и выбрав в открывшемся календаре дату и время окончания периода запуска создаваемого правила резервного копирования. По умолчанию срок действия правила составляет 1 год с момента его создания;
- в блоке Расписание (Рисунок 11) в поле «Периодический запуск» определите тип запуска создаваемого правила.

|                             | Расписа | ание        |         |
|-----------------------------|---------|-------------|---------|
| Выбрано: крон-выражение 0 0 | 1**     |             |         |
| Периодический запуск        |         | 6           | мин - + |
| Минута                      |         | 0           | - +     |
| Час                         |         | 0           | - +     |
| День месяца                 |         | 1           | - +     |
| Месяц                       |         |             | ~       |
| День недели                 |         | Воскресенье | ~       |

Рисунок 11. Окно создания правила глобального расписания резервного копирования. Настройка шаблона – Дополнительные параметры правила

При активации ползунка периодического запуска укажите в минутах через какое время будет выполняться создаваемое правило. Если ползунок периодического запуска деактивирован, то настройте крон-выражение, указав дату и время интервала выполнения создаваемого правила;

 в блоке Проверка при активации переключателя О доступна настройка периодичности проверки архивов резервных копий (Рисунок 12):

|                                 | Проверка |   |         |   |
|---------------------------------|----------|---|---------|---|
| Проверка резервных копий каждые |          |   |         |   |
| 1                               |          | + | Месяцев | ~ |

Рисунок 12. Окно создания правила глобального расписания резервного копирования. Настройка шаблона – Проверка РК

В поле «**Проверки резервных копий**» укажите периодичность проверки резервных копий. Это действие инициирует создание задачи проверки резервной копии – цифровой подписи и размера файлов. Если резервная копия была подписана цифровой подписью, то будет проверен размер файлов резервной копии и сама резервная копия. Если резервная копия не была подписана цифровой подписью, то будет проверен только размер файлов резервной копии. В случае, если проверка резервных копий не требуется, то деактивируйте переключатель в текущей строке **Ф**.

 в блоке Срок хранения (Рисунок 13) укажите сколько дней, недель, месяцев или лет хранить резервные копии, полученные в результате выполнения правила;

| Срок хранения                     |   |     |   |
|-----------------------------------|---|-----|---|
| Хранить резервные копии в течение |   |     |   |
| 1                                 | + | Лет | ~ |

Рисунок 13. Окно создания правила глобального расписания резервного копирования. Настройка шаблона – Срок хранения РК

 в блоке Резервные копии (Рисунок 14) при активации переключателя возможна настройка перемещения резервных копий, полученных в результате выполнения правила:

|      |                     | Резервные копии |      |
|------|---------------------|-----------------|------|
| Пере | местить в пул через |                 |      |
|      | 1                   | - +) Дн         | ей 🗸 |
| Пул  | Default             |                 | ~    |

Рисунок 14. Окно создания правила глобального расписания резервного копирования. Настройка шаблона – РК

- с указанной периодичностью;
- в пул, доступный из раскрывающегося списка;
- в блоке Устаревшие резервные копии необходимо определить действия после истечения срока хранения резервных копий, полученных в результате выполнения правила» (Рисунок 15):

|              | Устаревшие резервные копии              |   |
|--------------|-----------------------------------------|---|
| Автоматичеси | кое удаление                            |   |
| Уведомлять   | Nobody                                  | ~ |
| Клиент може  | т удалить резервные копии этого правила |   |

Рисунок 15. Окно создания правила глобального расписания резервного копирования. Настройка шаблона – Устаревшие РК

- в поле «Автоматическое удаление» активируйте переключатель для удаления резервных копий по окончанию определённого в правиле срока хранения или деактивируйте переключатель д, если удаление резервных копий не требуется;
- в поле «Уведомлять» настройте какие административные группы будут уведомлены об истечении срока действия резервных копий;
- в поле «Клиент может удалить резервные копии этого правила» активируйте переключатель О для разрешения Клиенту СРК удалить устаревшие резервные копии или деактивируйте переключатель О

для разрешения на удаление резервных копий только на сервере;

 в блоке Уведомления (Рисунок 16) для указанных событий из выпадающего списка определите группу пользователей, которая будет уведомлена в случае произошедшего события. В поле «E-mail CC» можно ввести любой адрес электронной почты для особого уведомления;

|                             | Уведомления |   |           |
|-----------------------------|-------------|---|-----------|
| Нормальное выполнение       | Nobody      | ~ | E-mail CC |
| Выполнение с ошибкой        | Nobody      | ~ | E-mail CC |
| Проверка резервной копии    | Nobody      | ~ | E-mail CC |
| Окончание действия правила  | Nobody      | ~ | E-mail CC |
| Окончание ёмкости хранилища | Nobody      | ~ | E-mail CC |

Рисунок 16. Окно создания правила глобального расписания резервного копирования. Настройка шаблона – РК

3. После настройки правила нажмите кнопку **Грименить** для сохранения настроек правила резервного копирования.

Созданное правило будет доступно для редактирования и изменения статуса («запущено» или «ожидает») в разделе «Глобальное расписание».

### 10.4. Срочное резервное копирование

Срочное резервное копирование позволяет единоразово создать полную резервную копию ресурса выбранного домена, не назначая правило по расписанию.

- 1. Выполнение срочного резервного копирования в RBM возможно осуществить двумя способами:
  - перейти в раздел «Объекты», выделить клиента РК, осуществляющего управление резервным копированием почтовой системы VK WorkMail, и нажать появившуюся кнопку (Срочное РК);
  - нажатием на кнопку на верхней панели RBM кнопку 🟠 (Срочное РК).
- 2. В открывшемся окне произведите настройку параметров (Рисунок 17):

|                         | Срочное РК                            |     | 🗸 Примени |
|-------------------------|---------------------------------------|-----|-----------|
| Клиент                  | alse175-vkworkmail (8bc2fed8464bb5d3) | ~   |           |
| Тип ресурса             | VK WorkMail                           | ×   |           |
| Pecypc *                | rubackup.cloudprem.ru                 |     |           |
| Тип РК                  | Полная                                | ~   |           |
| Пул                     | Default                               | ~   |           |
| Защитное преобразование | nocrypt                               | ~   |           |
| Приоритет               | 100                                   | - + |           |
| Срок хранения           | 1 + Лет                               | ~   |           |

Рисунок 17. Окно настройки Срочного резервного копирования

- в поле «Клиент» выберите клиента резервного копирования, на котором установлен модуль VK WorkMail;
- в поле «Тип ресурса» выберите тип резервируемого ресурса из выпадающего списка «VK WorkMail»;

Поле содержит дополнительно Раздел 11.2, которые можно изменить нажатием кнопки [...].

- в поле «**Ресурс**» нажмите кнопку [...] и выберите в развернувшемся окне ресурс резервируемого домена и имя домена *display\_name*;
- в поле «Тип РК» выберите полное или инкрементальное резервное копирование;
- в поле «Пул» из раскрывающегося списка выберите доступный пул для сохранения резервной копии;
- в поле «Защитное преобразование» по умолчанию выбрано значение «nocrypt» без использования защитного преобразования РК. В случае выбора алгоритма защитного преобразования смотри таблицу:

| Алгоритм   | Поддерживаемая длина<br>ключа, бит | Примечание                                            |
|------------|------------------------------------|-------------------------------------------------------|
| Anubis     | 128, 256                           |                                                       |
| Aria       | 128, 256                           |                                                       |
| CAST6      | 128, 256                           |                                                       |
| Camellia   | 128, 256                           |                                                       |
| Kalyna     | 128, 256, 512                      | Украинский национальный<br>стандарт ДСТУ 7624:2014    |
| Kuznyechik | 256                                | Российский национальный<br>стандарт ГОСТ Р 34.12-2015 |

Таблица 3. Алгоритмы защитного преобразования, доступные в утилите rbfd

| Алгоритм  | Поддерживаемая длина<br>ключа, бит | Примечание                                                   |
|-----------|------------------------------------|--------------------------------------------------------------|
| MARS      | 128, 256                           |                                                              |
| Rijndael  | 128, 256                           | Advanced Encryption<br>Standard (AES)                        |
| Serpent   | 128, 256                           |                                                              |
| Simon     | 128                                |                                                              |
| SM4       | 128                                | Китайский национальный<br>стандарт для беспроводных<br>сетей |
| Speck     | 128, 256                           |                                                              |
| Threefish | 256, 512, 1024                     |                                                              |
| Twofish   | 128, 256                           |                                                              |

- в поле «**Приоритет**» может быть установлено значение от 100 до 1000. Чем выше значение, тем выше приоритет выполнения правила;
- в поле «Срок хранения» укажите сколько дней, недель, месяцев или лет хранить резервную копию, полученную в результате выполнения срочного РК.

#### 10.4.1. Срочное резервное копирование по правилу

В том случае, если необходимо выполнить срочное резервное копирование по созданному правилу глобального расписания:

- 1. Перейдите в раздел «Глобальное расписание».
- 2. Выделите нужное правило.
- 3. Вызовите правой кнопкой мыши контекстное меню и нажмите «Выполнить» (Рисунок 18).

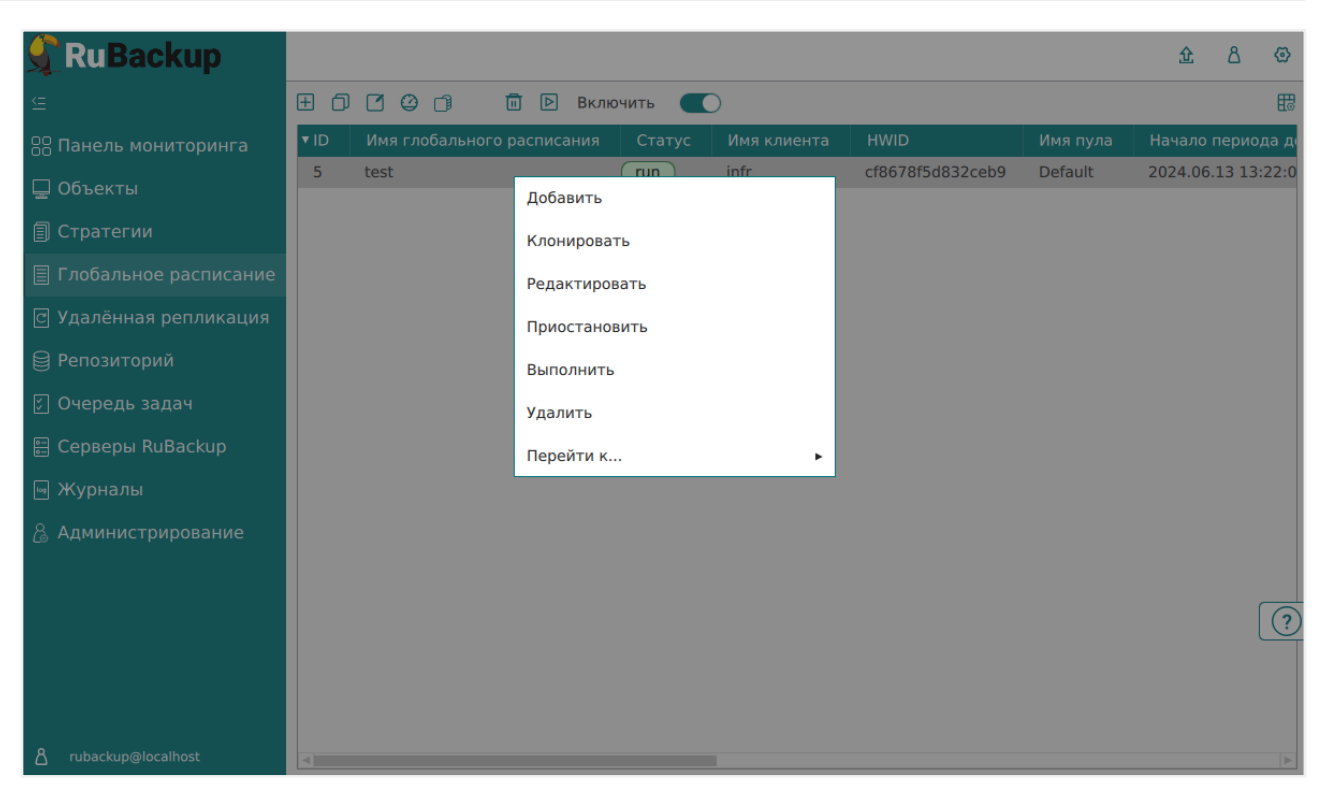

Рисунок 18. Запуск срочного резервного копирования по правилу глобального расписания

4. Проверить ход выполнения резервного копирования можно в окне «Очередь задач» (Рисунок 19).

| 🗣 Ru Backup             |      |              |                       |              |             |                       |            |              |          |        |      |        |
|-------------------------|------|--------------|-----------------------|--------------|-------------|-----------------------|------------|--------------|----------|--------|------|--------|
| ⊆                       |      |              |                       |              |             |                       |            |              |          | 企      | ٨    | ⊚      |
| 88 Панель мониторинга   | 🔤 Жу | рналы 🗸      | 🗙 Убить [] Перезапус  | стить 🛅 Удал | ить 🗸       |                       |            |              |          |        |      |        |
| 🖵 Объекты               | ▼ ID | Тип          | Имя клиента           | Статус       | Тип ресурса | Ресурс                | ID правила | ID стратегии | Имя пула | Тип РК | Созд | ано    |
| 🗐 Стратегии             | 18   | Backup local | alse175-vkworkmail    | 0%           | VK WorkMail | rubackup.cloudprem.ru | 0          | 0            | Default  | full   | 2024 | .11.28 |
| 🗐 Глобальное расписание | 17   | backup local | alse173-veworkinali ( | Dulle        |             | rubuckup.clouuprem.ru | 0          | 0            | Delaut   | Tun    | 2024 | .11.20 |
| 🖸 Удалённая репликация  |      |              |                       |              |             |                       |            |              |          |        |      |        |
| 😫 Репозиторий           |      |              |                       |              |             |                       |            |              |          |        |      |        |
| 🕗 Очередь задач         |      |              |                       |              |             |                       |            |              |          |        |      |        |
| 📰 Серверы RuBackup      |      |              |                       |              |             |                       |            |              |          |        |      |        |
| 🖩 Журналы               |      |              |                       |              |             |                       |            |              |          |        |      |        |
| & Администрирование     |      |              |                       |              |             |                       |            |              |          |        |      |        |

Рисунок 19. Окно очереди задач

При успешном завершении резервного копирования соответствующая задача перейдет в статус «Done».

При создании резервной копии может возникнуть ошибка «FullBackup stream reading failed with code: 3, message: start timestamp is bigger than end timestamp», она связана с некорректной синхронизацией времени. Для решений ошибки перезапустите задачу создания резервной копии.

### 10.5. Восстановление данных

#### 10.5.1. Централизованное восстановление резервных копий

Система резервного копирования RuBackup предусматривает возможность восстановления резервных копий пользователем на узле клиента резервного копирования или администратором CPK RuBackup на любом узле с сетевым доступом к инфраструктуре CPK RuBackup. В тех случаях, когда централизованное восстановление резервных копий не желательно, например, когда восстановление данных является зоной ответственности владельца клиентской системы, эта функциональность может быть отключена на клиенте резервного копирования (см. RuBackup Manager (RBM)).

#### 10.5.2. Полное восстановление данных

Для централизованного восстановления домена на клиенте РК:

- 1. В RBM перейдите в раздел «Репозиторий».
- 2. Выберите в открывшемся окне требуемую резервную копию, нажмите на нее правой кнопкой мыши и выберите в контекстном меню «Восстановить» (Рисунок 20).

| 🔮 RuBackup              |      |               |                 |       |              |
|-------------------------|------|---------------|-----------------|-------|--------------|
|                         | 90   | 0 🕂 🛱         |                 |       |              |
| 88 Панель мониторинга   | ▼ ID | Тип задачи    | Статус проверки | Имя   | хоста        |
| 🗆 Объекты               | 41   | Backup local  | Not Verified    | infra | Восстановить |
|                         | 40   | Backup local  | Not Verified    | infra | Проверить    |
| 🗐 Стратегии             | 39   | Backup local  | Not Verified    | infra | проверить    |
| 🗏 Глобальное расписание | 38   | Backup local  | Not Verified    | infr  | Копировать   |
|                         | 37   | Backup global | Trusted         | infr  | Переместить  |
| С удаленная репликация  | 36   | Backup local  | Not Verified    | infr  | YPOUNTL BO   |
| 😫 Репозиторий           | 35   | Backup global | Trusted         | infr  | хранить до   |
| 🗊 Очередь задач         | 34   | Backup local  | Trusted         | infr  | Удалить      |
|                         | 33   | Backup local  | Not Verified    | ama   | Перейти к 🕨  |
| 🗄 Серверы Киваскир      | 32   | Backup global | Trusted         | infr  |              |
| 🛯 Журналы               | 31   | Backup local  | Not Verified    | infr  |              |
| 🔏 Администрирование     | 30   | Backup local  | Not Verified    | infr  |              |
|                         | 29   | Backup local  | Not Verified    | infr  |              |

Рисунок 20. Окно раздела «Репозиторий». Восстановление РК

В процессе восстановления инкрементальной резервной копии автоматически будет восстановлена вся цепочка резервных копий, начиная с последней полной резервной копии данного домена, включая все инкрементальные резервные копии, сделанные после неё.

3. В открывшемся окне централизованного восстановления (Рисунок 21) представлена следующая информация:

| 🗣 Ru Backup                                                                                                    |                                                                                                    |                                                                                                    |                                                                                                    |                                                                                            | <u>۵</u> ۵ 👁 |
|----------------------------------------------------------------------------------------------------|----------------------------------------------------------------------------------------------------|----------------------------------------------------------------------------------------------------|----------------------------------------------------------------------------------------------------|--------------------------------------------------------------------------------------------|--------------|
| Œ                                                                                                    | ÷                                                                                                    |                                                                                                    | Централизованное восстановление                                                                                                    |                                                                                            | 🗸 Применить  |
| Панель мониторинга           Объекты           Гратегии           Глобальное расписание           Удалённая репликация           Репозиторий           Очередь задач           Серверы RuBackup | Имя хоста:<br>HVVID:<br>Tип ресурса:<br>Ресурс:<br>Пул:<br>Тип РК:<br>Созданю:<br>Восстановить цепочку:                          | Информация о резервной колии<br>astra 175-09и8<br>aaddea5a8c91b07<br>VK WorkMail<br>rubackup6.cloudprem.ru<br>BD_pool_media_1.2<br>full<br>2025.02.07 13:09:32<br>86                                        | Место вос<br>Восстановить на Клиента:<br>Каталог распаковки: * ①<br>Параметры восстановления для модуля:<br>Скрипт при восстановлении:<br>Восстановить на целевом ресурсе: ① | СТАНОВЛЕНИЯ<br>astra175-D9w8 (aaafdea5a8c91b07) ↓<br>VK WorkMail<br>Общие настройки модуля |              |
| Зурналы Администрирование                                                                                                    | Имя правила:<br>Статус РК:<br>Добавить объекты<br>Гранулярное восстановия<br>Чтобы включить грануляр<br>резервной копии, нажав и | Not Verified<br>Гранулярное восстановление<br>Исклочить объекты & Очистить всё<br>нике в настоящее время отключено.<br>ное восстановление, добавьте необходимые файлы из этой<br>енопку «Добавить объекты». |                                                                                                    |                                                                                            |              |
|                                                                                                    |                                                                                                    |                                                                                                    |                                                                                                    |                                                                                            | (?           |

Рисунок 21. Окно Централизованного восстановления домена

- информация о резервной копии. Данный блок содержит неизменяемую информацию о резервной копии;
- место восстановления. В данном блоке необходимо определить:
  - в поле «Клиент» выберите из выпадающего списка клиента РК, который имеет сетевой доступ к хосту с восстанавливаемыми данными домена VK WorkMail;
  - в поле «Каталог распаковки» укажите временный каталог для распаковки резервной копии;
  - в поле «Параметры восстановления для модуля» выберите Раздел 11.3, которые можно изменить нажатием кнопки [...];

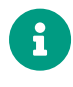

Восстановление домена возможно только в исходный домен, резервная копия которого была создана. Перенаправление при восстановлении в другой домен невозможно.

При восстановлении резервной копии может возникнуть ошибка «writing failed with code: 14, message: Socket closed» ошибка может привести к тому, что пользователь восстановится некорректно и в последствии может повредится сам бэкап (пример ошибки при повреждении бэкапа «FullBackup stream reading failed with code: 13, message: xindextool get xinindex call fail». Для устранения ошибки необходимо повторить задачу с восстановлением данных.

#### 10.5.3. Гранулярное восстановление данных

Начало смотри в пункте Раздел 10.5.2.

Гранулярное восстановление <sup>[1]</sup>. Используйте функции данного блока, если необходимо выполнить восстановление только некоторых ящиков или писем домена (Рисунок 22).

| Гранулярное восстановление                                                                                                    |
|----------------------------------------------------------------------------------------------------|
| 🛨 Добавить объекты 🛛 🖉 Очистить всё                                                                                                    |
| Гранулярное восстановление в настоящее время отключено.<br>Чтобы включить гранулярное восстановление, добавьте необходимые файлы из<br>данной РК, нажимая на кнопку "Добавить объекты". |
|                                                                                                    |

Рисунок 22. Окно настройки гранулярного восстановления ресурсов

Для выбора восстанавливаемых папок и файлов из спецификации нажмите кнопку «Добавить объекты» (Добавить). В открывшемся окне выберите (выделите) ящики и письма, которые будут восстановлены в исходную папку (Рисунок 23), и нажмите кнопку **/ Применить**.

| 🗣 Ru Backup             |                          |                               |                               |                                      | 企    | ۵ ۵     |
|-------------------------|--------------------------|-------------------------------|-------------------------------|--------------------------------------|------|---------|
| ⊆                       | ÷                        |                               | Granu                         | Jar restoration entities list        | 🗸 Пр | именить |
| 吕 Панель мониторинга    |                          |                               |                               |                                      |      |         |
| 🖵 Объекты               | Email                    | From                          | То                            | Theme of letter                      |      |         |
| 🗐 Стратегии             | test21_user2@test-dome   | n21.com                       |                               |                                      |      |         |
| 🗏 Глобальное расписание | Inbox                    |                               |                               |                                      |      |         |
|                         | ✓ Letter                 | test21_user2@test-domen21.com | test21_user1@test-domen21.com | Marker mail 1                        |      |         |
| С здаленная репликация  | Junk                     |                               |                               |                                      |      |         |
| 🗎 Репозиторий           | Drafts     Inhov         |                               |                               |                                      |      |         |
| 🕄 Очередь задач         | Trash                    |                               |                               |                                      |      |         |
| 🗄 Серверы RuBackup      | ► ✓ Sent                 |                               |                               |                                      |      |         |
| 🛯 Журналы               | Archive                  |                               |                               |                                      |      |         |
| Администрирование       | test21_user1@test-doment | n21.com                       |                               |                                      |      |         |
|                         | Inbox                    |                               |                               |                                      |      |         |
|                         | Letter                   | test21_user1@test-domen21.com | test21_user2@test-domen21.com | Marker mail 1                        |      |         |
|                         | ✓ Letter                 | test21_user1@test-domen21.com | test21_user2@test-domen21.com | Marker mail 2                        |      |         |
|                         | Letter                   | test21_user1@test-domen21.com | test21_user2@test-domen21.com | Головной тысяча увеличиваться кузнец |      |         |
|                         | Letter                   | test21_user1@test-domen21.com | test21_user2@test-domen21.com | Marker mail 3                        |      |         |
|                         | Letter                   | test21_user1@test-domen21.com | test21_user2@test-domen21.com | Дыхание бригада магазин1             |      |         |
|                         | ► Trash                  |                               |                               |                                      |      |         |
|                         | Drafts                   |                               |                               |                                      |      |         |
|                         | Archive     Sont         |                               |                               |                                      |      |         |
|                         | - Sent                   |                               |                               |                                      |      |         |
|                         | Jan                      |                               |                               |                                      |      |         |
|                         |                          |                               |                               |                                      |      |         |
| A rubackup@localhost    |                          |                               |                               |                                      |      |         |

Рисунок 23. Окно выбора ресурсов при гранулярном восстановлении

В блок «Гранулярное восстановление» будут добавлены выбранные ящики и письма (Рисунок 24). В данном окне возможно редактирование выбора — выбранные ресурсы можно удалить из списка восстанавливаемых объектов или добавить новые объекты.

| mail                   | From     | То | Theme of letter |
|------------------------|----------|----|-----------------|
| test21_user2@test-dome | en21.com |    |                 |
| test21_user1@test-dome | en21.com |    |                 |
|                        |          |    |                 |
|                        |          |    |                 |
|                        |          |    |                 |

Рисунок 24. Окно редактирования выбора ресурсов гранулярного восстановления

Проверьте ход выполнения резервного копирования в окне «Очередь задач». При успешном завершении восстановления резервной копии соответствующая задача на восстановление перейдёт в статус «Done» (выполнено).

### 10.6. Просмотр очереди задач

Для отслеживания выполнения правил перейдите в раздел «Очередь задач».

В данном разделе задача появляется в момент выполнения созданного правила, выполнения срочного резервного копирования или восстановления данных из резервных копий.

Также отслеживать выполнение задач можно при помощи *RBC* или утилиты командной строки *rb\_tasks*.

После успешного завершения задачи резервного копирования резервная копия будет помещена в хранилище резервных копий, а информация о ней будет размещена в разделе «Репозиторий».

[1] Функционал гранулярного восстановления будет разработан на следующих этапах реализации

### Глава 11. Приложения

### 11.1. Пример листинга конфигурационного файла /opt/rubackup/etc/rb\_module\_vk-workmail.conf

```
### Mandatory options ###
# Combination of address/hostname + port for connection to WorkMail backup
services
url <address:port>
# Token for authorization in WorkMail backup services
token <token>
# Maximum receive and send grpc message size (bytes)
max_message_size 10000000
# Number of worker threads (default is 4). The number can't be negative or be
equal to 0.
threads_number 4
# Try using the module if the platform version is not compatible with
RuBackup. Optional. Default: no
allow_work_with_incompatible_versions no
```

### 11.2. Тонкие настройки модуля при выполнении РК

#### 11.2.1. Изменение параметров тонких настроек модуля

Для изменения тонких настроек модуля VK WorkMail:

- 1. Откройте окно Добавить правило глобального расписания или Срочное РК.
- 2. Выберите поле Тип ресурса.
- 3. Нажмите **[...]**.
- 4. Выполните тонкую настройку модуля (Таблица 4).
- 5. Нажмите **ОК** для сохранения установленных значений.
  - Кнопка Значения по умолчанию сбрасывает все текущие настройки параметров и использует значения по умолчанию, установленные в конфигура-

| ционном<br>opt/rubackup/      | файле<br>′etc/rb_module_vk_wor                                                                                                    | МОДУЛЯ<br>kmail.conf.                                                                                                    | VK WorkMail                   |
|-------------------------------|----------------------------------------------------------------------------------------------------|----------------------------------------------------------------------------------------------------|-------------------------------|
| 11.2.2. Параметры             | і тонкой настройки                                                                                                    | модуля                                                                                                    |                               |
| Таблица 4. Дополнитель        | ные параметры модуля                                                                                                    |                                                                                                    |                               |
| Наименование пара-<br>метра   | Описание параметра                                                                                                    | Допустимые значени                                                                                                    | ия Значение по умолча-<br>нию |
| <pre>set_threads_number</pre> | При активированном<br>переключателе<br>многопоточная пере-<br>дача данных из почто-<br>вой системы VK<br>WorkMail в CPK<br>RuBackup при резерв-<br>ном копировании осу-<br>ществляется с количе-<br>ством потоков, кото-<br>рый задает параметр<br>threads_number в дан-<br>ном окне параметров.<br>Если переключатель<br>деактивирован<br>, то<br>количество потоков<br>задается параметром<br>threads_number в кон-<br>фигурационном файле. | true, false                                                                                                    | false                         |
| threads_number                | Задает количество<br>потоков для передачи<br>данных из почтовой<br>системы VK Workmail в<br>СРК RuBackup. В слу-<br>чае если количество<br>потоков также задано<br>и в конфигурационном<br>файле, значение<br>берется из параметров<br>модуля.                                                                                                    | <ul> <li>Рекомендуется</li> <li>выставлять количе-<br/>ство потоков не<br/>больше, чем количе-<br/>ство виртуальных яде<br/>процессора</li> </ul> | 4<br>-<br>-<br>ep             |

| iterative_backup      | Активирует итераци-<br>онное резервное копи-<br>рование, в ходе кото-<br>рого модуль копирует<br>данные пользователей<br>почтовой системы ите-<br>рациями - по<br>несколько пользовате-<br>лей за один раз. Коли-<br>чество пользователей,<br>данные которых копи-<br>руются за одну итера-<br>цию, задается пара-<br>метром<br>iterative_users_count. | true, false                                                                                                    | false |
|-----------------------|----------------------------------------------------------------------------------------------------|----------------------------------------------------------------------------------------------------|-------|
| iterative_users_count | Задает количество<br>пользователей, данные<br>которых модуль будет<br>копировать из почто-<br>вой системы за одну<br>итерацию в рамках<br>итерационного резерв-<br>ного копирования<br>(включается парамет-<br>ром iterative_backup).                                                                                                    | <ul> <li>Рассчитывается по<br/>формуле: (Размер сво-<br/>бодного места во Вре-<br/>менном хранилище на<br/>хосте, на котором<br/>установлен Клиент<br/>резервного копирова-<br/>ния и Модуль VK<br/>WorkMail + 2% от<br/>общего объема<br/>ресурса, для которого<br/>создается резервная<br/>копия) / Максимальный<br/>объем данных пользо-<br/>вателя VK WorkMail</li> </ul> | 100   |

# 11.3. Тонкие настройки модуля при восстановлении резервной копии

#### 11.3.1. Изменение параметров тонких настроек модуля

Для изменения тонких настроек модуля VK WorkMail при восстановлении резервной копии:

- 1. Откройте окно Централизованное восстановление, для этого:
  - а. зайдите в раздел Репозиторий;
  - b. нажмите правую кнопку мыши по желаемой резервной копии;
  - с. выберите Восстановить
- 2. Выберите поле Параметры восстановления для модуля.
- 3. Нажмите **[...]**.
- 4. Выполните тонкую настройку модуля (Таблица 5).

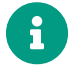

Чтобы редактировать параметры, деактивируйте переключатель «Использовать настройки по умолчанию». Активируйте переключатель Ф, чтобы воспользоваться настройками по умолчанию.

| Наименование пара-<br>метра   | Описание параметра                                                                                                    | Допустимые значе-<br>ния                                                                                                    | Значение по умолча-<br>нию |
|-------------------------------|----------------------------------------------------------------------------------------------------|----------------------------------------------------------------------------------------------------|----------------------------|
| <pre>set_threads_number</pre> | При активированном<br>переключателе<br>многопоточная пере-<br>дача данных между<br>СРК RuBackup и поч-<br>товой системой VK<br>WorkMail при восста-<br>новлении резервной<br>копии осуществля-<br>ется с количеством<br>потоков, который<br>задает параметр<br>threads_number в дан-<br>ном окне параметров.<br>Если переключатель<br>деактивирован<br>деактивирован<br>то<br>количество потоков<br>задается параметром<br>threads_number в кон-<br>фигурационном<br>файле. | true, false                                                                                                    | false                      |
| threads_number                | Задает количество<br>потоков для передачи<br>данных при восста-<br>новлении резервной<br>копии почтовой<br>системы.                                                                                                    | <ul> <li>Рекомендуется</li> <li>выставлять количе-<br/>ство потоков не</li> <li>больше, чем количе-<br/>ство виртуальных<br/>ядер процессора</li> </ul> | 0                          |
| deploy_profiles               | Позволяет включить<br>или отключить вос-<br>становление профи-<br>лей пользователей<br>при восстановлении<br>резервной копии поч-<br>товой системы. При<br>активированном<br>переключателе<br>профили пользовате-<br>лей будут восстанов-<br>лены, при деактиви-<br>рованном <b>Ф</b> профили<br>восстановлены не<br>будут.                                                                                                    | true, false                                                                                                    | true                       |

Таблица 5. Параметры восстановления резервной копии почтовой системы VK WorkMail

| Наименование пара-<br>метра | Описание параметра                                                                                                    | Допустимые значе-<br>ния | Значение по умолча-<br>нию |
|-----------------------------|----------------------------------------------------------------------------------------------------|--------------------------|----------------------------|
| deploy_mailboxes            | Позволяет включить<br>или отключить вос-<br>становление почто-<br>вых ящиков пользова-<br>телей при восстанов-<br>лении резервной<br>копии почтовой<br>системы. При активи-<br>рованном переключа-<br>теле О почтовые<br>ящики пользователей<br>будут восстановлены,<br>при деактивирован-<br>ном О почтовые<br>ящики восстановлены<br>не будут.                                             | true, false              | true                       |
| deploy_calendars            | Позволяет включить<br>или отключить вос-<br>становление календа-<br>рей пользователей<br>при восстановлении<br>резервной копии поч-<br>товой системы. При<br>активированном<br>переключателе<br>календари пользова-<br>телей будут восста-<br>новлены, при деакти-<br>вированном Ф кален-<br>дари восстановлены<br>не будут.                                                                 | true, false              | true                       |
| deploy_personal_ab          | Позволяет включить<br>или отключить вос-<br>становление персо-<br>нальных адресных<br>книг пользователей<br>при восстановлении<br>резервной копии поч-<br>товой системы. При<br>активированном<br>переключателе<br>персональные адрес-<br>ные книги пользова-<br>телей будут восста-<br>новлены, при деакти-<br>вированном<br>персо-<br>нальные адресные<br>книги восстановлены<br>не будут. | true, false              | true                       |

| Наименование пара- | Описание параметра                                                                                                    | Допустимые значе- | Значение по умолча- |
|--------------------|----------------------------------------------------------------------------------------------------|-------------------|---------------------|
| метра              |                                                                                                    | ния               | нию                 |
| deploy_common_ab   | Позволяет включить<br>или отключить вос-<br>становление общей<br>адресной книги поль-<br>зователей при восста-<br>новлении резервной<br>копии почтовой<br>системы. При активи-<br>рованном переключа-<br>теле О общая адрес-<br>ная книга пользовате-<br>лей будет восстанов-<br>лена, при деактивиро-<br>ванном О общая<br>адресная книга вос-<br>становлена не будет. | true, false       | true                |

5. Нажмите **ОК** для сохранения установленных значений.